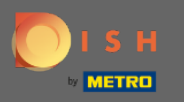

# 2odra u bent ingelogd op uw DISH-reserveringsaccount, klikt u op tafelplan.

| <b>DISH</b> RESERVATION                                |                                                                                                    | DISH Website 🕤   쳌볼 🌳 🕐                     |
|--------------------------------------------------------|----------------------------------------------------------------------------------------------------|---------------------------------------------|
| Reservations                                           | Have a walk-in customer? Received a reservation request over phone / email? Don't forget to add it to your WALK-IN ADD RESERVA | ATION                                       |
| 🍽 Table plan                                           |                                                                                                    |                                             |
| <b>۳1</b> Menu                                         | Mon, 22/02/2021 - Mon, 22/02/2021                                                                                              | $\mathbf{O}$                                |
| 🛎 Guests                                               | All ○ Completed ○ Upcoming  ♥ 0  ♣ 0                                                                                           |                                             |
| Feedback                                               |                                                                                                    |                                             |
| 🗠 Reports                                              |                                                                                                    |                                             |
| 🏟 Settings 🚽                                           |                                                                                                    |                                             |
| ⑦ Help                                                 | No reservations available                                                                                                    |                                             |
|                                                        | Print                                                                                                    | 2                                           |
| Too many guests in house?<br>Pause online reservations | Designed by Hospitality Digital GmbH. All rights reserved.                                                                     | FAQ   Terms of use   Imprint   Data privacy |

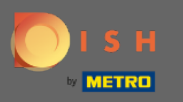

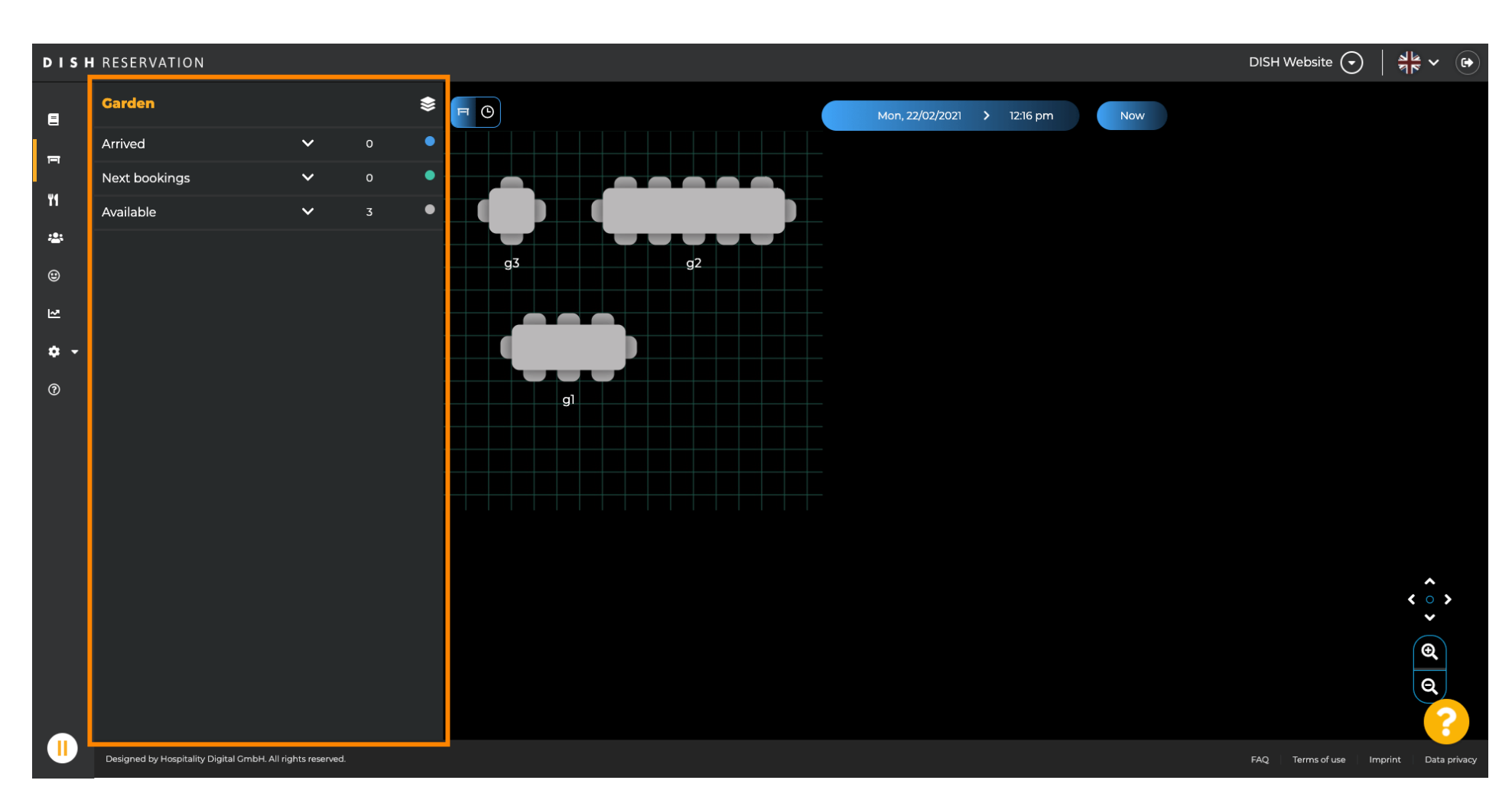

(i) U ziet dan het laatst bewerkte gebied van uw tafelplan.

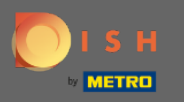

## • Om een ander gebied te selecteren, klikt u op het gebiedspictogram.

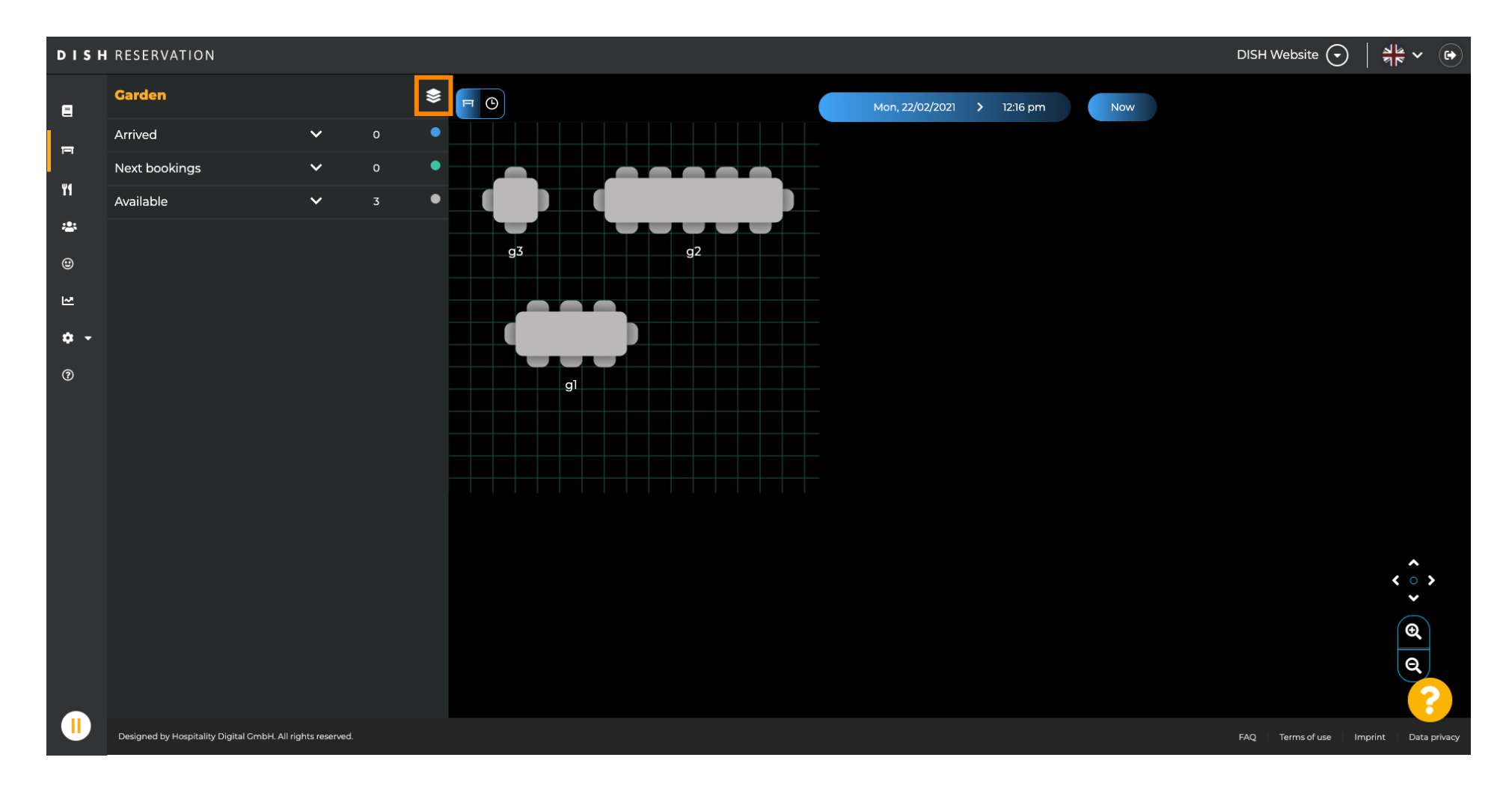

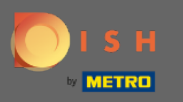

#### (i) Nu worden al uw gebieden weergegeven.

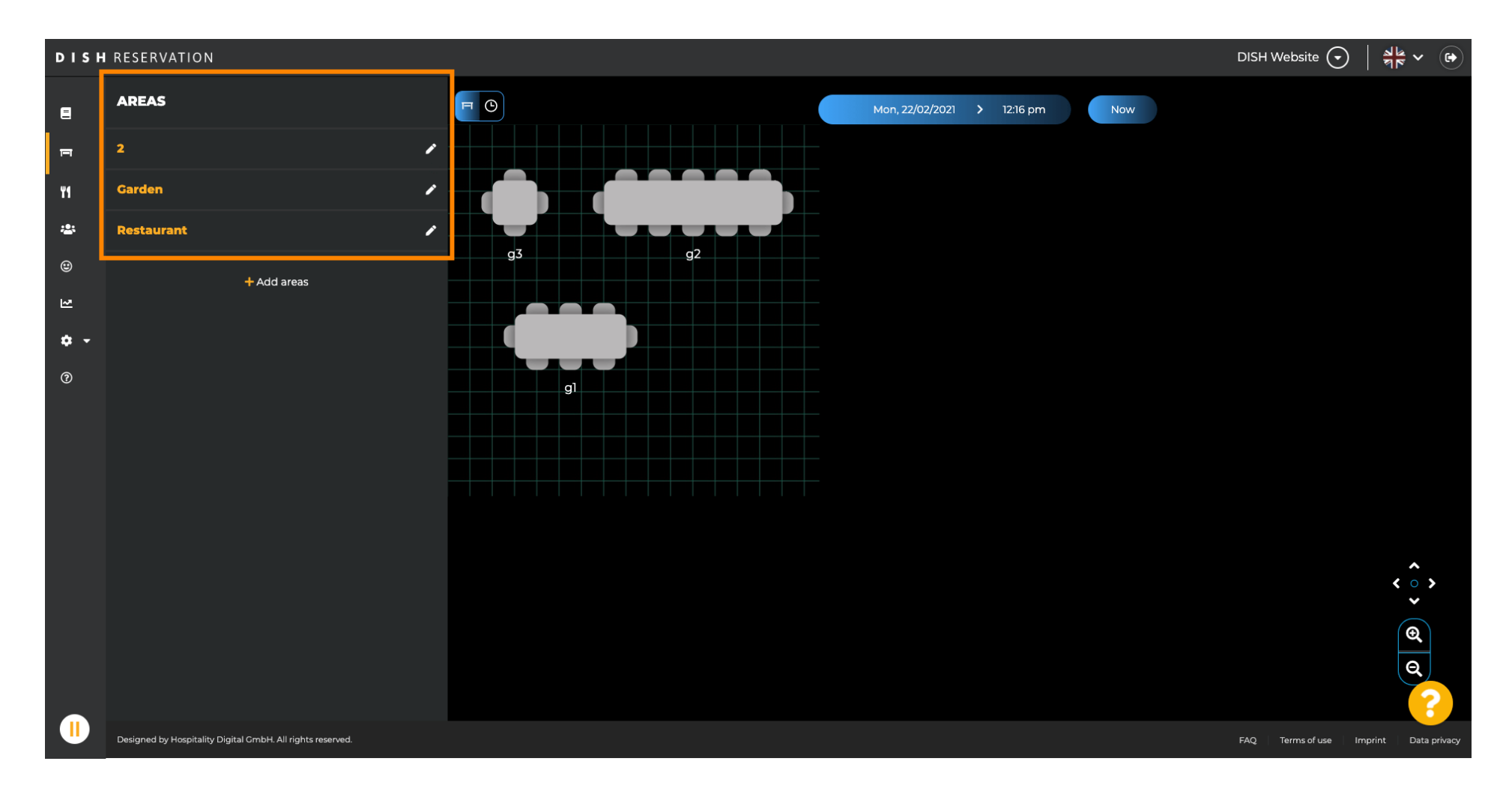

![](_page_4_Picture_0.jpeg)

#### Selecteer het gebied dat u wilt bewerken door op het potloodpictogram te klikken.

![](_page_4_Picture_3.jpeg)

![](_page_5_Picture_0.jpeg)

## (i) Het gebied dat u hebt geselecteerd, wordt nu weergegeven.

![](_page_5_Figure_3.jpeg)

![](_page_6_Picture_0.jpeg)

Om de naam van een tabel te wijzigen, typt u een nieuwe naam in het bovenste veld van de geselecteerde tabel.

![](_page_6_Figure_3.jpeg)

![](_page_7_Picture_0.jpeg)

Om de prioriteit te wijzigen, klikt u op het vervolgkeuzemenu en selecteert u de gewenste prioriteit. Let op: Tafels met een hoge prioriteit krijgen reserveringen automatisch als eerste toegewezen.

![](_page_7_Figure_3.jpeg)

![](_page_8_Picture_0.jpeg)

## Om het aantal stoelen te wijzigen, typt u het aantal in het veld naast het prioriteitsveld.

![](_page_8_Figure_3.jpeg)

![](_page_9_Picture_0.jpeg)

## Door te klikken op + tabellen toevoegen voegt u een nieuwe tabel toe aan dit gebied.

![](_page_9_Figure_3.jpeg)

![](_page_10_Picture_0.jpeg)

## • Voer de naam , het aantal stoelen en de prioriteit in om de nieuwe tafel in te stellen.

![](_page_10_Figure_3.jpeg)

![](_page_11_Picture_0.jpeg)

## Sleep nu de nieuwe tafel naar een positie naar keuze.

![](_page_11_Figure_3.jpeg)

![](_page_12_Picture_0.jpeg)

## De tafel kan worden gedraaid door de oranje cirkel erop te slepen.

![](_page_12_Figure_3.jpeg)

![](_page_13_Picture_0.jpeg)

Als een tafel tijdelijk niet aan reserveringen moet worden toegewezen, deactiveer deze dan met de schuifregelaar.

![](_page_13_Figure_3.jpeg)

![](_page_14_Picture_0.jpeg)

 $(\mathbf{i})$ 

#### Zodra een tafel is gedeactiveerd, wordt de kleur donkerder en wordt de tafel opzij gezet.

![](_page_14_Figure_3.jpeg)

![](_page_15_Picture_0.jpeg)

## Als een tabel uit een gebied moet worden verwijderd, klikt u op verwijderen.

![](_page_15_Figure_3.jpeg)

![](_page_16_Picture_0.jpeg)

Bevestig uw actie door op ja te klikken, verwijder of weiger uw actie door op nee te klikken, terug naar gebied .

![](_page_16_Figure_3.jpeg)

![](_page_17_Picture_0.jpeg)

## Als u klaar bent met het bewerken en toevoegen van tabellen, klikt u op opslaan en terug.

![](_page_17_Figure_3.jpeg)

![](_page_18_Picture_0.jpeg)

#### () De groene pop-up geeft aan dat u uw wijzigingen met succes hebt opgeslagen.

![](_page_18_Figure_3.jpeg)